## **Verify Files**

## Introduction

Verify Files tool allows you to verify the legitimacy of files signed with an OpenPGP key.

## Using the Verify tool

To start the Verify tool, please go to the File Encrypt section of Encryption Suite Pro and once there, click the Verify button

At the Encrypt dialog window, you will need to do several things:

- Add Files select the file/s that is/are going to be Verified.
- Add Folders select the folder/s that is/are going to be Verified. You can add one more more folders to the tracklist.
- **Remove** Remove one, many or all files from Verify tracklist.
- Destination Folder
  - **File's Current Folder** The encrypted archive or archives will be saved in the folder of the originating files that are being encrypted.
  - Custom Folder Saves the encrypted archive or archives in the folder of your choice. To enter the custom folder to save to, either type in the folder location in the shown field or click the browse browse button to navigate to the desired folder of your choice.

After you have selected the options, you may click on Verify or Verify & Open. Clicking on "Verify" will take you the next screen where the verification will be confirmed and clicking on "Verify & Open" will confirm the verification and open the file that is being verified.

From: https://wiki.powerarchiver.com/espro/ - Encryption Suite Pro Help

Permanent link: https://wiki.powerarchiver.com/espro/en:help:main:files:verify\_files

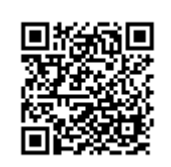

Last update: 2018/10/05 15:10